# Camshaft adjustment system, checking

### Required special tools and test equipment

- VAG1551 Scan Tool (ST) with VAG1551/3 adapter cable
- Multimeter US1119 (Fluke 83 or equivalent)
- VW1594 connector test kit

### Function

The camshaft adjustment is dependent on engine speed and load. The electrical solenoid valves for camshaft adjustment (-N205- and -N208-) are switched to apply oil pressure to the mechanical camshaft adjusters, which adjusts the camshaft timing. 28-29

# Rapid data transfer HELP Select function XX HELP Read Measuring Value Block HELP Input display group number XXX HELP Read Measuring Value Block 90 → 1 2 3 4 →

# Camshaft adjustment function, checking

- Connect VAG1551/1552 Scan Tool (ST) and press buttons -0- and -1- to insert "Engine Electronics" address word 01 (engine running at idle) ⇒ page 01-8.
- Indicated on display
  - Press buttons -0- and -8- to select "Read Measuring Value Block" function 08, and press -Q- button to confirm input.
- Indicated on display
  - Press buttons -0-, -9- and -0- to input display group number 90 (090), and press -Q- button to confirm input.
- Indicated on display (1-4 = display groups)

### Notes:

Display field 2 indicates whether the engine control module has activated the camshaft adjustment.

- "CS-ctrIOFF:" camshaft adjustment is not active.
- "CS-ctrION:" camshaft adjustment is active (this can only be attained during a test drive)

Display fields 3 and 4 show whether the camshaft adjustment did actually occur (via input from sensors):

- ◆ Normal Position: -3.0° to 6.0° KW.
- Shifted position: 16.0° KW to 25.0° KW.

28-31

## Note:

If, during the test drive, display field 3 and/or 4 displays a value between 6.0° KW and 16.0° KW, the electrical valves for camshaft adjustment have switched the oil pressure to the respective mechanical camshaft adjuster, but it cannot attain the correct end position (e.g. due to sluggishness).

# WARNING!

A second technician is required to operate the VAG1551 scan tool during the road test. Safety precautions  $\Rightarrow$  page 24-9.

- Accelerate from rest in 1st gear (manual) or with selector lever in "2" position (automatic).
- Check specified values for camshaft adjustment (display fields 2-4)

|                                       | Display fields                                 |                               |                                           |                                                  |  |
|---------------------------------------|------------------------------------------------|-------------------------------|-------------------------------------------|--------------------------------------------------|--|
|                                       | 1                                              | 2                             | 3                                         | 4                                                |  |
| Display group 90: Camshaft adjustment |                                                |                               |                                           |                                                  |  |
| Display                               | xxx RPM                                        | CS-ctrlOFF                    | ± x,x ° KW                                | ±x,x°KW                                          |  |
|                                       |                                                | CS-ctrION                     |                                           |                                                  |  |
| Indicates                             | Engine speed<br>(in 40 RPM<br>steps)           | Camshaft adjustment<br>off/on | Response of camshaft<br>adjustment Bank 1 | Response of camshaft<br>adjustment Bank 2        |  |
| Work range                            | 1000 - 5000<br>RPM                             |                               | -3.0 to 25.0° KW                          | -3.0 to 25.0° KW                                 |  |
| Specified<br>Value                    | 620 - 740<br>RPM<br>(all-wheel<br>drive)<br>or | CS-ctrlOFF                    | -3.0 to 6.0° KW (normal position)         | -3.0 to 6.0 <sup>°</sup> KW<br>(normal position) |  |
|                                       | 740 - 860<br>RPM<br>(front-wheel<br>drive)     |                               |                                           |                                                  |  |
|                                       | RPM (test<br>drive)                            | CS-ctrION                     | 16.0 to 25.0° KW (shifted position)       | 16.0 to 25.0° KW (shifted position)              |  |

|  | If the specified values are not attained, check solenoid valves for camshaft adjustment $\Rightarrow$ |
|--|----------------------------------------------------------------------------------------------------|
|  | <u>page 28-33</u> .                                                                                   |

If specified values are attained:

- Press → button.

- Press buttons -0- and -6- to select "End Output" function 06, and press -Q- button to confirm input.

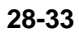

# Valves for camshaft adjustment, checking

### Note:

Installation location  $\Rightarrow$  page 24-1

 Connect VAG1551/1552 Scan Tool (ST) and press buttons -0- and -1- to insert "Engine Electronics" address word 01 (with engine running at idle) ⇒ page 01-8.

# Indicated on display

- Press buttons -0- and -3- to select "Output Diagnostic Test Mode" function 03.

### Indicated on display

- Press -Q- button to confirm input.
- Indicated on display
  - Check using output DTM and activate camshaft adjustment  $\Rightarrow$  page <u>01-51</u>.

Valves 1 and 2 for camshaft adjustment, -N205- and -N208-, must click audibly.

If the valves do not click:

Select function XX Rapid data transfer Q 03 - Output Diagnostic Test Mode Output Diagnostic Test Mode Camshaft adjustment 1

HELP

Rapid data transfer

- Check as described in test procedures that follow.

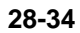

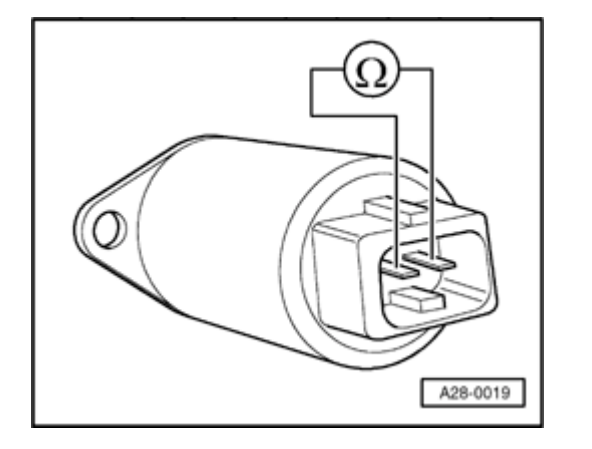

# Checking solenoid valves for camshaft adjustment electrically

- Disconnect harness connector from valve.
- Using multimeter with auxiliary wires from VAG1594, measure resistance across terminals on valve.

Specified value: 10-18 ohms

If resistance is not as specified:

- Replace solenoid valve.

<

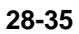

# 1 2 V96-0749

# Checking voltage supply of valves for camshaft adjustment

- Disconnect harness connector from valve.
- Connect LED tester VAG1527 between engine ground and terminal 1 of connector (B+).
  - Crank starter for several seconds (engine can start).

LED in voltage tester must light up.

If LED does not light up, conduct the following tests:

- Check fuse for valves for camshaft adjustment.
- Check wiring from terminal 1 on 2-pin connector to fuse for continuity per wiring diagram.

 $\Rightarrow$  Electrical Wiring Diagrams, Troubleshooting & Component Locations binder

- Check fuel pump relay and signal to relay  $\Rightarrow$  page 24-95.

<

28-36

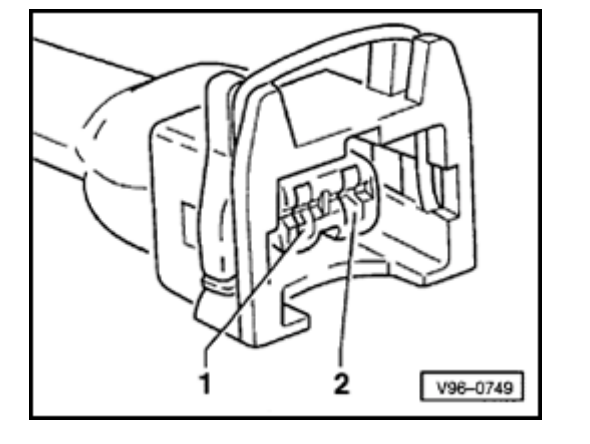

# Checking signal to valves for camshaft adjustment

- Disconnect harness connector from valve.
- Connect LED tester VAG1527 between connector terminals 1 and 2.
  - Check using output DTM and activate camshaft adjustment  $\Rightarrow \underline{page}$   $\underline{01\text{-}51}$  .

LED must flash.

<

If LED does not flash or stays on continuously:

- Connect VAG1598/22 test box to Motronic ECM harness connector (  $\Rightarrow$  page 01-67 ) and proceed as follows:

If LED does not flash:

- Check wiring from terminal 2 of connector for valve to terminal 55 of ECM/test box for continuity and short circuit to B+.

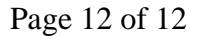

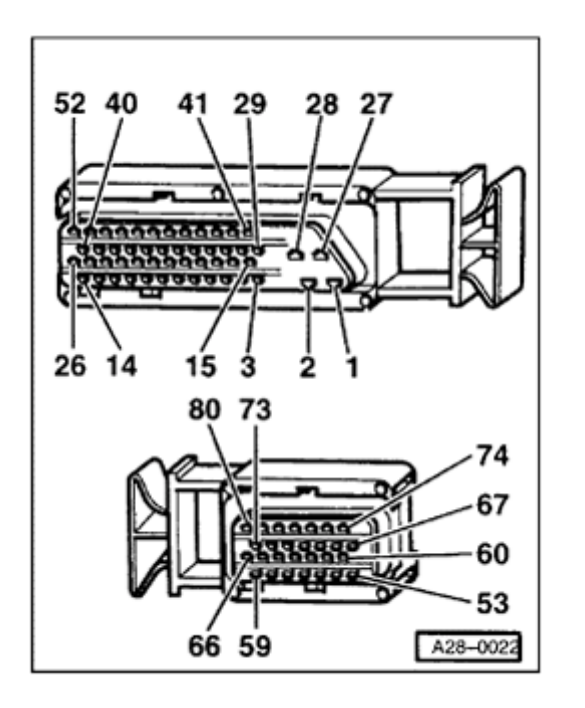

If LED stays lit constantly:

- Check wiring between valve connector terminal 2 and ECM/test box terminal 55 for short circuit to Ground.

Specified value: max. 1  $\Omega$ .

If the wiring is OK:

<

- Replace Motronic ECM -J220-  $\Rightarrow$  page 01-68.
- Carry out adaptation of throttle valve control module to ECM  $\Rightarrow$  page  $\underline{24\text{-}150}$  .
- Check readiness code ⇒ page 01-70. If Diagnostic Trouble Code (DTC) memory has been erased, or ECM was disconnected, generate new readiness code ⇒ page 01-73.

If no malfunction has been found in any of the previous tests:

- Replace respective mechanical camshaft adjuster.
- $\Rightarrow$  Repair Manual, 2.8 Liter V6 5V Engine Mechanical, Repair Group 15.

28-37